## Web端如何进行海图询价(文档)

用户登录互海通Web端,依次点击"采购管理→采购计划",在采购计划界面点击"海图",勾选 按单询价,再次勾选需要采购的物品后,点击"询价采购",在询价采购核对相关物品后点击右下 角"选择供应商",再次点击具体供应商名称前方的"选择"后,点击右下角的"继续操作"进入完 善询价单界面,在该界面填写询价人邮箱、询价人电话,选择计划属性、截止报价时间等信息,根据 需要是否上传附件后,点击右下角"开始询价"跳出询价要求框,在该方框界面填写"询价要 求"后"确定",则系统会自动向供应商发送询价邮件和短信。(以按单询价为例)

说明: 若需要对海图进行"组合询价",参考《Web端采购计划界面如何发起询价(文档)》。

| <b>り</b> 互海科技                                         |      | ତ    | 工作台 (28924) 船舶监控 发现 |           |           |            |              |            |        |        | 切换系统 🗕 🗘 🚦 |      | <b>漆</b> 孙红梅 |
|-------------------------------------------------------|------|------|---------------------|-----------|-----------|------------|--------------|------------|--------|--------|------------|------|--------------|
| ☆ 采购管理                                                | ~    | 备件   | 物料 油料               | 海图   〇 组合 | 同价 🧿 按单词价 | ▶→ 2、切换    | 至"海图"及"按     | 单询价"界面     |        |        |            |      |              |
| 采购申请                                                  |      | 线下采购 | 间价采购                | 3、在列表中选择  | 鲜据后, 点击   | "询价采购"     |              |            |        |        | 搜索关键字      |      | 搜索 里查        |
| 采购对接物资验收                                              | >    |      | 申请单号/名称             | 申请船舶 ▼    | 部门 ▼      | 申请日期       | 采购信息         | 申请供船日期     | 申请供船地点 | 紫急程度 ▼ | 计划属性 👻     | 操作   |              |
| 船舶自购                                                  |      |      | PA-C24072401        | 互海3号      | 轮机部       | 2024-07-24 | 1 项末询价(总计1项) | 2024-08-24 | 上海     | 正常     | 应急采购       | 取消采购 |              |
| 采购计划                                                  |      |      |                     |           |           |            |              |            |        |        |            |      |              |
| <sup>询价管理</sup><br>1、 <u>点击</u> "采<br><sup>来购订单</sup> | 购计划" |      |                     |           |           |            |              |            |        |        |            |      |              |

| 201  | ハ | 11 | 71 | 76    |
|------|---|----|----|-------|
| 18/1 | Л | 7  | 5  | [[4]] |
|      |   |    |    |       |

| # | 申请单号         | 申请船舶 | 采购信息           | 申请日期       |
|---|--------------|------|----------------|------------|
| 1 | PA-C24072401 | 互海3号 | 1 项未询价(总计 1 项) | 2024-07-24 |

## 4、确认询价单后,点击"选择供应商"

选择供应商

| 亡応快应問                                                                                                    |                                                                                                    |                 |                                                                                                    |                                                          |                                                                                    |                                                                                                    |                                                                                                  |                         |
|----------------------------------------------------------------------------------------------------|----------------------------------------------------------------------------------------------------|-----------------|----------------------------------------------------------------------------------------------------|----------------------------------------------------------|------------------------------------------------------------------------------------|----------------------------------------------------------------------------------------------------|--------------------------------------------------------------------------------------------------|-------------------------|
| A77 😣 患                                                                                                    | □商务测试 😣 → 已选中的伯                                                                                                    | 供应商             |                                                                                                    |                                                          |                                                                                    |                                                                                                    |                                                                                                  |                         |
| 供应商列表                                                                                                    |                                                                                                    |                 |                                                                                                    |                                                          |                                                                                    |                                                                                                    |                                                                                                  |                         |
| 推荐供应商                                                                                                    | 通讯录                                                                                                    |                 |                                                                                                    |                                                          |                                                                                    |                                                                                                    |                                                                                                  |                         |
| 新増供应商                                                                                                    |                                                                                                    |                 |                                                                                                    |                                                          | 请选择供应大类 ✔                                                                          | 请选择供应类型 ✔ 请选择城市 ✔ 选择公司类                                                                                                    | 世 ✔ 搜索关键字                                                                                        | 按素 重置                   |
| 选择                                                                                                    | 公司名称                                                                                                    | 供应类型            | 销量及评价                                                                                                    | 来源                                                       | 协议价匹配项数 ①                                                                          | 联系信息                                                                                                    | 成交次数 未付账款                                                                                        |                         |
| 取消                                                                                                    | A77<br>综合评分: 3.8分 ▼                                                                                                    | 11船员福利用品        | 品樂                                                                                                    | 通讯录                                                      | 0 / 1                                                                              | A77 77 [2]<br>电话: 11   手机:<br>邮箱: 8********@qq.com                                                                                                    | 80 CNY 211,3<br>USD 6,250                                                                        | 397.91<br>0.00          |
| 取消<br>占击"选择                                                                                                    | 忐忑商务测试<br>综合评分:4分 ▼<br>5000000000000000000000000000000000000                                                                                                    | 船舶物资,船舶议        | 父备备                                                                                                    | 通讯录                                                      | 0/1                                                                                | 朱经理 💋<br>电话: ********   手机: (+86)13*****8<br>邮箱: 1******@163.com                                                                                                    | CNY 16,45<br>35 USD 1,620<br>EUR 600.0                                                           | 59,438.25<br>6.00<br>00 |
| 选择                                                                                                    | 上海金牌集团<br>综合评分:4分 ▼                                                                                                    | 航海图书            |                                                                                                    | 通讯录                                                      | 0 / 1                                                                              | 徐经理 总经理 [2]<br>电话: 15*****   手机: (+86)159*******<br>邮箱: 181******@qq.com                                                                                                    | 10 CNY 226,3<br>USD 3,400                                                                        | 346.00<br>0,000.00      |
| 选择                                                                                                    | <b>何淼淼集团</b><br>智无评分                                                                                                    | 船体部分,航海部        | 图书                                                                                                    | 通讯录                                                      | 0 / 1                                                                              | hm 2<br>电话: 199*******   手机: (+86)19*******<br>邮箱: 190********qq.com                                                                                                    | 8 CNY 315.0                                                                                      | 00                      |
| 选择                                                                                                    | 小田船舶贸易<br>管无评分                                                                                                    | 船舶物资。船舶过        | 没备备                                                                                                    | 通讯录                                                      | 0/1                                                                                | 除子田 ☑<br>电话: ********* ] 手机:<br>邮箱: 64******@qq.com                                                                                                    | 7 CNY 20,83<br>USD 12.00                                                                         | 35.00<br>0              |
| 选择                                                                                                    | 姜勇<br>综合评分: 5分 ▼                                                                                                    | 船舶物资,船舶讨        | 气.船舶设备备                                                                                                    |                                                          | 0 / 1                                                                              | 姜勇2                                                                                                    | 7 CNY 62,23                                                                                      | 37,205.00               |
| 选择                                                                                                    | 李昱船舶贸易<br>综合评分: <b>4.8</b> 分 ▼                                                                                                    | 25船用油漆,27       | £,27涂漆                                                                                                    |                                                          | 0 / 1                                                                              | 小鲤鱼 ☑<br>电话: 暂无   手机:<br>邮箱: 11*******@163.com                                                                                                    | 6 CNY 1,500                                                                                      | 0.00                    |
| _                                                                                                    |                                                                                                    |                 |                                                                                                    |                                                          |                                                                                    | 丁春 经理 📝                                                                                                    |                                                                                                  |                         |
|                                                                                                    |                                                                                                    |                 |                                                                                                    |                                                          |                                                                                    |                                                                                                    |                                                                                                  |                         |
| 询价单名称                                                                                                    | №<br>第<br>*                                                                                                    |                 | 询价人姓名"                                                                                                    |                                                          | 询价人职务。                                                                             | 计划属件。                                                                                                    |                                                                                                  |                         |
| <b>询价单名称</b><br>海图询价单                                                                                                    | ₩                                                                                                    | i               | <b>询价人姓名</b> "<br>孙红梅                                                                                      |                                                          | <b>询价人职务。</b><br>请填写                                                               | <b>计划属性</b> *<br>应急采购                                                                                                    |                                                                                                  | ~                       |
| <b>询价单名称</b><br>海图询价单<br><b>询价人邮</b> 箱                                                                                                    | 》价单<br>•<br>•C24111201<br>•                                                                                                    | i               | <b>询价人姓名。</b><br>孙红梢<br><b>询价人电话</b> 。                                                                     |                                                          | <b>询价人职务。</b><br>请连马<br>归属公司。                                                      | <b>计划属性</b> 。<br>应急采购                                                                                                    |                                                                                                  | v                       |
| <b>询价单名称</b><br>海图询价单<br><b>询价人邮箱</b><br>请填写                                                                                                    | 》价单<br>*<br>IC24111201<br>*                                                                                                    |                 | <b>询价人姓名</b> 。<br>孙虹梅<br><b>询价人电话</b> 。<br>18752789215                                                     |                                                          | <b>询价人职务。</b><br>请填写<br><b>归属公司。</b><br>上海互海信息科技有限公司                               | <b>计划属性</b> 。<br>应急采购<br>~                                                                                                    |                                                                                                  | ~                       |
| <b>询价单名称</b><br>海图询价单<br>海图询价单<br>请填写<br>币种。                                                                                                    | 》价单<br>*<br>*C24111201<br>*                                                                                                    |                 | <b>海价人姓名</b> *<br>沙红海<br><b>海价人电话</b> *<br>18752789215<br><b>截止报价时问</b> * +3天 +5天 +2小时                     |                                                          | <b>询价人职务。</b><br>请填写<br><b>归属公司。</b><br>上海互海信息科技有限公司                               | <b>计划属性</b> 。<br>应急采购                                                                                                    |                                                                                                  | ~                       |
| <b>海价单名称</b><br>海图询价单<br><b>海份人邮箱</b><br>请填写<br>而种*<br>人民币                                                                                                    | 9价单<br>•<br>•<br>•                                                                                                    |                 | <b>询价人姓名。</b><br>孙虹梅<br><b>询价人电话。</b><br>18752789215<br><b>截止报价时间。 +3天 +5天 +2小时</b><br>请选择                 | 6                                                        | <b>询价人职务。</b><br>请項写<br><b>归属公司。</b><br>上海互海信息科技有限公司                               | <b>计划属性</b> *<br>应急采购<br>~                                                                                                    |                                                                                                  | ·                       |
| <b>海价单名称</b><br>海图询价单<br><b>海价人邮箱</b><br>请填写<br>币种<br>人民币<br><b>通价附件:</b><br>上传                                                                                                    | 》价单<br>•<br>IC24111201<br>•                                                                                                    | · · · ·         | <b>询价人姓名</b> 。<br>孙虹梅<br><b>询价人电话</b> 。<br>18752789215<br>截止报价时间。 +3天 +5天 +2小时<br>请选择                      | Ê                                                        | <b>询价人职务*</b><br>请读写<br><b>归属公司*</b><br>上海互海信息科技有限公司                               | <b>计划属性</b> *<br>应急采购<br>~                                                                                                    |                                                                                                  | ·                       |
| 2. 7.66 km<br>海腦海航台单<br>海航台邮<br>清洁司<br>市种<br>人民币<br>入民币<br>上传                                                                                                    | 》价单<br>•<br>•C24111201<br>•                                                                                                    |                 | 海价人姓名 *<br>沙红梅<br>海价人电话 *<br>18752789215<br>截止报价时间 * +3天 +5天 +2小时<br>请选择 6、完善询价单信息(带 * 必)                  | "填/必选)                                                   | <b>询价人职务。</b><br>请读写<br><b>归篇公司。</b><br>上海互海信息科技有限公司                               | <b>计划属性</b> *<br>应急采购                                                                                                    |                                                                                                  | v                       |
| <ol> <li>アシュロレー</li> <li>海(分中名称)</li> <li>海圏(市)の伯単</li> <li>海(分人都箱)</li> <li>靖靖司</li> <li>市(神)</li> <li>人民市</li> <li>海(分)(御品)</li> <li>道(介)(物品)</li> </ol>                                                                                                    | //价单 . UC24111201 . UC24111201 . UC241112                                                                                                    |                 | <b>海价人姓名 *</b> 孙红梅 汤 <b>价人电话 *</b> 18752789215 截止报价时间* +3天 +5天 +2小时 请选择 6、完善询价单信息(带 * 必                    | <sup>必填/必选)</sup>                                        | <b>油价人职务。</b><br>请读写<br><b>归属公司。</b><br>上海互海信息科技有限公司                               | <b>计划属性</b> *<br>应急采购<br>~                                                                                                    |                                                                                                  | v                       |
| <ol> <li>シレビロレー</li> <li>海の分単名称</li> <li>海回時の台単</li> <li>海の人都福</li> <li>靖県可</li> <li>市种・</li> <li>人民市</li> <li>海の別州件:</li> <li>上传</li> <li>辺の竹物品は</li> <li>近近谷供加す</li> </ol>                                                                                                    | <ul> <li>小单</li> <li>.</li> <li>.</li></ul> |                 | <b>海价人姓名</b> *<br>孙红梅<br><b>油价人电话</b> *<br>18752789215<br>截止报价时间* +3天 +5天 +2小时<br>请选择<br>6、完善询价单信息(带*必     | <sup>必填/必选)</sup>                                        | <b>询价人职务。</b><br>请读写<br><b>归篇公司。</b><br>上海互海信息科技有限公司                               | <b>计划属性</b> *<br>应急采购                                                                                                    |                                                                                                  | ✓ 择供应商类型 ✓              |
| <ol> <li>7.1.日本</li> <li>海价单名称</li> <li>海图询价单名称</li> <li>海图询价单名称</li> <li>海明小叶</li> <li>海价升件:</li> <li>人民币</li> <li>海价粉件:</li> <li>上传</li> <li>运路彩织动行</li> <li>#</li> </ol>                                                                                                    | ///单<br>·<br>//C24111201<br>·<br>///////////////////////////////////                                                                                                    |                 | <b>適价人姓名 *</b><br>沙红海<br>海 <b>价人电话 *</b><br>18752789215<br>截止报价时间 * +3天 +5天 +2小时<br>靖选择<br>6、完善询价单信息(带 * 必 | ·<br>》<br>城<br>/<br>必<br>选<br>/<br>》<br>选<br>/<br>》<br>选 | 助价人联务*         請項可         月届公司*         上海互海信息科技有限公司                              | <b>计划属性</b> *<br>应急采购                                                                                                    | 進作                                                                                               | ↓ ◆                     |
| <ol> <li>アに首体</li> <li>海(分単名称)</li> <li>海際)均分本部箱</li> <li>靖靖等</li> <li>市(中)</li> <li>人民市</li> <li>海(分明4)</li> <li>上传</li> <li>遠(分物品)</li> <li>靖靖等</li> <li>(前)</li> <li>(前)</li> <li>(1)</li> <li>(1)</li> <li>(1)</li> <li>(1)</li> <li>(1)</li> <li>(1)</li> <li>(1)</li></ol>                                                                                 | ///・<br>・<br>・<br>・<br>・<br>・<br>・<br>・<br>・<br>・<br>・<br>・<br>・<br>・<br>・<br>・<br>・<br>・                                                                                                    | ▲<br>合作次数<br>80 | <b>海价人姓名</b> *<br>沙红梅<br><b>海价人电话*</b><br>18752789215<br>截止报价时间* +3天 +5天 +2小时<br>请选择<br>6、完善询价单信息(带*必      | 联系人<br>A77                                               | 湖价人联务。         道道写 <b>月晨公司。</b> 上海互海信息科技有限公司         联系方式         手机:         #昭音: | 计划属性 ・     应急采购     ①     ①     ②     ④     ③     ③     ③     ③     ③     ③     ③     ③     ③     ③     ③     ④     ③     ③     ③     ③     ③     ③     ④     ③     ④     ③     ④     ③     ④     ③     □     □     □     □     □     □     □     □     □     □     □     □     □     □     □     □     □     □     □     □     □     □     □     □     □     □     □     □     □     □     □     □     □     □     □     □     □     □     □     □     □     □     □     □     □     □     □     □     □     □     □     □     □     □     □     □     □     □     □     □     □     □     □     □     □     □     □     □     □     □     □     □     □     □     □     □     □     □     □     □     □     □     □     □     □     □     □     □     □     □     □     □     □     □     □     □     □     □     □     □     □     □     □     □     □     □     □     □     □     □     □     □     □     □     □     □     □     □     □     □     □     □     □     □     □     □     □     □     □     □     □     □     □     □     □     □     □     □     □     □     □     □     □     □     □     □     □     □     □     □     □     □     □     □     □     □     □     □     □     □     □     □     □     □     □     □     □     □     □     □     □     □     □     □     □     □     □     □     □     □     □     □     □     □     □     □     □     □     □     □     □     □     □     □     □     □     □     □     □     □     □     □     □     □     □     □     □     □     □     □     □     □     □     □     □     □     □     □     □     □     □     □     □     □     □     □     □     □     □     □     □     □     □     □     □     □     □     □     □     □     □     □     □     □     □     □     □     □     □     □     □     □     □     □     □     □     □     □     □     □     □     □     □     □     □     □     □     □     □     □     □     □     □     □     □     □     □     □     □     □     □     □     □     □     □     □     □     □     □     □     □     □     □     □     □     □     □     □     □     □     □     □     □     □     □     □    □ | 惑<br>援作                                                                                          | ☞ 本本語 →                 |
| <ol> <li>7.1日本</li> <li>海(分単名称</li> <li>海間间价単</li> <li>海(分上邮箱</li> <li>靖境写</li> <li>市种・</li> <li>人民市</li> <li>海(分射保):</li> <li>上传</li> <li>道(介物品):</li> <li>進路供加):</li> <li>#</li> <li>1</li> </ol>                                                                                                    | //・<br>・<br>・<br>・<br>・<br>・<br>・<br>・<br>・<br>・<br>・<br>・<br>・<br>・<br>・<br>・<br>・<br>・<br>・                                                                                                    | ▲作次数<br>80      | 海价人姓名 *<br>沙红雨<br>油价人电话 *<br>18752769215<br>截止报价时间 * +3天 +5天 +2小时<br>请选择 6、完善询价单信息(带 * 必                   | 必填/必选) 联系人<br>A77                                        | 询价人联务。         请请写 <b>月篇公司。</b> 上海互海信息科技有限公司         联系方式         手机:(             |                                                                                                    | 送<br>現作<br>[1]                                                                                   | ☞ 金融 →                  |
| <ol> <li>アシューム</li> <li>海の仲全名称</li> <li>海豚山の山谷</li> <li>海(水山が南)</li> <li>市(中)</li> <li>人民市</li> <li>海(小村市)</li> <li>山(小村市)</li> <li>上传</li> <li>(山(小市))</li> <li>(山(小市))</li> <li>(山</li></ol> | ///单<br>·<br>·<br>·<br>·<br>·<br>·<br>·<br>·<br>·<br>·<br>·<br>·<br>·<br>·<br>·<br>·<br>·<br>·                                                                                                    | 合作次数<br>80      | 海价人姓名*<br>沙红雨<br>油价人电话*<br>18752789215<br>截止报价时间* +3天 +5天 +2小时<br>请选择 6、完善询价单信息(带*必                        | <mark>秋填/必选)</mark><br>联系人<br>A77                        | 湖纳人联务。         湖東司 <b>月篇公司。</b> 上海互海信息科技有限公司         联系方式         手机:(             |                                                                                                    | 上<br>上<br>一<br>二<br>二<br>二<br>二<br>二<br>二<br>二<br>二<br>二<br>二<br>二<br>二<br>二<br>二<br>二<br>二<br>二 | ☞供应商选型 ◆                |

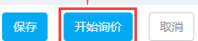

| 与 互海科技       | ΘQ                  |                              | 机砧底物 安丽        |                |   | 切换系统 ▼ ♀ | ¥爻 中文▼ ⑦ | <b>7</b> 3/41.148 |
|--------------|---------------------|------------------------------|----------------|----------------|---|----------|----------|-------------------|
| ☆ 采购管理 ~     | ← 修改询价单             | 海伦带带 *                       | 阿川文小           | <u> </u>       |   |          |          |                   |
| 采购申请         | 询价单名称*              | <b>海</b> 请尽快报价               |                |                |   | 计划属性*    |          |                   |
| 采购对接         | 海图询价单C24111201      |                              |                | 5 / 250        |   | 应急采购     |          | ~                 |
| 物资验收 >       | 询价人邮箱*              | 询                            |                |                |   |          |          |                   |
| 船舶南购         | 12347******4@qq.com |                              |                | 确定             | ~ |          |          |                   |
| 77 B12 J. Kd | 而种 *                | <b>截止报价时间* +3天 +5天 +2</b> 小时 |                |                |   |          |          |                   |
| 未過计划         | 人民币                 | 2024-11-12 12:00             |                |                |   |          |          |                   |
| 询价管理         |                     | 截止时间小于24h,建议开始询价后致电提醒报价      |                |                |   |          |          |                   |
| 采购订单         | 询价附件:               | 8、确认询价要求后,点击"行               | 角定",则系统自动向供应商发 | <b>这出询价邮</b> ( |   |          |          |                   |
| 供应商评价        | 上传                  |                              |                |                |   |          |          |                   |

## 下一步:

向供应商发起询价后,单据会到达"询价管理"界面,并显示"询价中"状态,如下图:

×

| 6   | 互海科技 |   | € Q |                  |                    |                  |      | 工作台(28824)       | 船舶监控 发现 |                  |                     |                  | Q. 53  |                       | 0 🛣         | 孙红梅   |
|-----|------|---|-----|------------------|--------------------|------------------|------|------------------|---------|------------------|---------------------|------------------|--------|-----------------------|-------------|-------|
| ₩ , | 采购管理 | ~ | 备件  | 物料               | 油料 泊               | <b>图</b>         |      |                  |         |                  |                     |                  |        |                       |             |       |
|     | 采购申请 |   |     |                  |                    |                  |      |                  |         |                  |                     |                  | 查看已到期的 | 询价单( <mark>6</mark> ) | 口音看到        | 我的询价单 |
|     | 采购对接 |   | 新増  |                  |                    |                  |      |                  | 请选择归属公司 | ▼ 请选择<br>向供应商发起资 | 间价创建时间<br>同价后 单据会到比 | <sup>其应商名称</sup> | 搜索关键字  | 海价中"                  | 援系          |       |
|     | 物资验收 | > | #   | 询价单号             | 询价单名称              | 归属公司             | 询价模式 | 采购申请单编号、单据       | 计划属性 ▼  | 申请船舶 *           | 询价物品数               | 询价供应商数           | 反馈数量   |                       | 询价中・操作      | Ē     |
|     | 船舶自购 |   | 1   | PE-C24111201     | 海图询价单C<br>24111201 | 上海互海信息科技<br>有限公司 | 普通询价 | PA-C24072401 (1) | 应急采购    | 互海3号             | 1                   | 1家               | 0次报价反馈 | ŧ (                   | 询价中         |       |
|     | 米肉计划 |   | 2   | PE-C2407290<br>1 | 海图询价单C<br>24072901 | 上海互海信息科技<br>有限公司 | 普通询价 | 测试①              | 季度采购    | 互海1号             | 1                   | 1家               | 0次报价反馈 | <u>₹</u>              | 询价中<br>已截止报 |       |
|     | 采购订单 |   | 3   | PE-C2403100<br>1 | 海图询价单C<br>24031001 | 上海互海信息科技<br>有限公司 | 普通询价 | PA-C23081801 (j) | 其他采购    | 互海1号             | 1                   | 1家               | 0次报价反馈 | ŧ                     | 询价中<br>已截止报 |       |